## Vamos

Todo lo que tienes que saber para empezar.

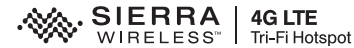

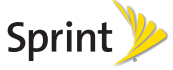

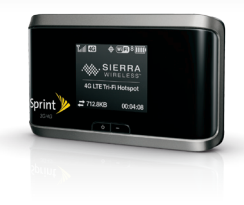

# iBienvenido!

Sprint se compromete a desarrollar tecnologías que te brindan la habilidad de obtener lo que quieres cuando lo quieres, más rápido que antes. Este folleto es una introducción a lo básico para comenzar con Sprint y tu Sierra Wireless™ 4G LTE Tri-Fi Hotspot.

Visita <u>sprint.com/support</u><sup>1</sup> para la Guía administrativa completa, junto con videos, tutorías y foros de la comunidad para tu equipo.

1 Disponible sólo en inglés.

©2012 Sprint. SPRINT y el logotipo son marcas comerciales de Sprint. Otras marcas son propriedad de sus respectivos proprietarios.

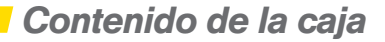

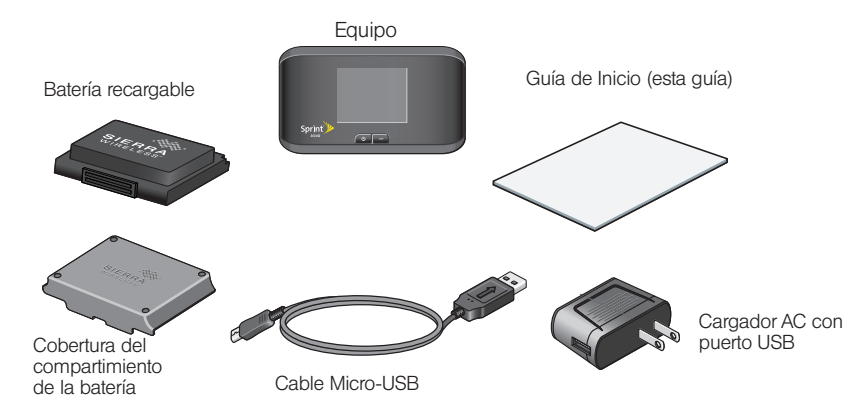

## Antes de comenzar

### Instala la batería

- 1. Utilizando la presión leve de dedo, desliza la cobertura del compartimiento de la batería hacia usted quitarlo.
- Inserta la batería dentro del compartimiento de la batería, asegurándote de que los conectores estén alineados.
- Vuelve a poner la cubierta de atrás, presionando suavemente hacia abajo hasta que la cubierta encaje en su lugar.

## Carga la batería

- 1. Enchufa el cable USB/micro B al equipo.
- 2. Enchufa el otro extremo del cable al adaptador eléctrico y enchufa el adaptador a un tomacorriente.
- Carga hasta que el indicador de carga de la batería muestre que la batería se ha cargado completamente ()).

## Prepárate

- Asegúrate de estar en un área cubierta por la red 3G, 4G, o 4G LTE (no en *roaming*).
- 2. Si tiene una conexión de LAN, desconéctelo.
- Asegúrate de que el modo Wi-Fi (conexión inalámbrica a redes) de tu computadora esté encendido.
- Asegúrate de que tu equipo esté configurado bajo tu cuenta Sprint (ingresa a tu cuenta por <u>sprint.com</u> para verificar).

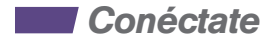

#### Enciende el equipo

Si el equipo no está encendido, presiona y sujeta el botón de encendido e que se encuentra en la parte superior del equipo durante al menos dos segundos.

 El equipo se activará automáticamente. Verás el mensaje "Connect your computer to WiFi network" en pantalla cuando haya acabado.

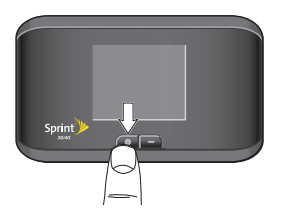

*Nota:* Puede tardar varios minutos para que tu equipo se conecte a la red Sprint.

## Conéctate con tu computadora de una manera móvil

Una vez activado, Sierra Wireless™ 4G LTE Tri-Fi Hotspot muestra el nombre y la contraseña del equipo. Necesitarás esta información para conectar tus equipos Wi-Fi a la red.

Nota: Si tu dispositivo es compatible con WPS, consulte la sección Conectar equipos habilitados para WPS.

- 1. Desde tu computadora, abre la ventana Wireless Network Connections y haz clic en View Wireless Networks.
- Selecciona el nombre de red que aparezca (por ejemplo, SprintHotspot12), haz clic en Connect y ingresa tu contraseña Wi-Fi. (Para mostrar de nuevo la contraseña, presiona el botón de navegación .
- 3. Inicia el navegador de Internet de tu computadora.
- 4. Haz clic en The Internet o My Sierra Wireless™ 4G LTE Tri-Fi Hotspot homepage para mantener las configuraciones actuales de tu equipo y red, o haz clic en Set up my Sierra Wireless™ 4G LTE Tri-Fi Hotspot y sigue las instrucciones para personalizar la configuración.

Nota: Si tu navegador no hace automáticamente directo a la página de inicio tipo <u>http://SprintHotspot</u> o <u>http://192.168.0.1</u>

5. Navega hacia otra página de Internet para confirmar tu conexión.

Para información detallada acerca de las funciones del interfaz de usuario de tu punto de conexión móvil Sierra Wireless<sup>™</sup> 4G LTE Tri-Fi Hotspot, consulta la *Guía del Usuario*.

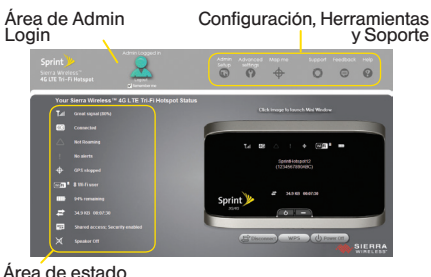

## Conectar equipos habilitados para WPS (opcional)

- Presiona el botón WPS en tu punto de conexión móvil Sierra Wireless™ 4G LTE Tri-Fi Hotspot.
- Cuando el LCD del punto de conexión móvil Sierra Wireless™ 4G LTE Tri-Fi Hotspot muestre WPS started (WPS encendido), presiona en el equipo que quieres conectar o sigue las instrucciones del equipo.
- El LCD del punto de conexión móvil Sierra Wireless<sup>™</sup> 4G LTE Tri-Fi Hotspot mostrará WPS in Progress...Adding Device... (WPS en progreso...agregando equipo) y después WPS session complete (Sesión WPS concluida).

Para información más detallada acerca de usar la función WPS (configuración móvil protegida), (WPS, por sus siglas en inglés) de tu punto de conexión móvil Sierra Wireless™ 4G LTE Tri-Fi Hotspot, consulta la *Guía del Usuario*.

#### Iconos de estatus de dispositivo

- A Fuerza de la señal
- B Estado 3G o 4G
- C Indicador de roaming
- D Alertas
- E GPS
- F Número de usuarios Wi-Fi
- G Estado de batería
- H Nombre de dispositivo. Area de mensaje.
- I Dispositivo de interfaz de usuario (De inicio de sesión por defecto es "password.")
- J La cantidad de datos transfirió; duración de conexión. Area de mensaje.

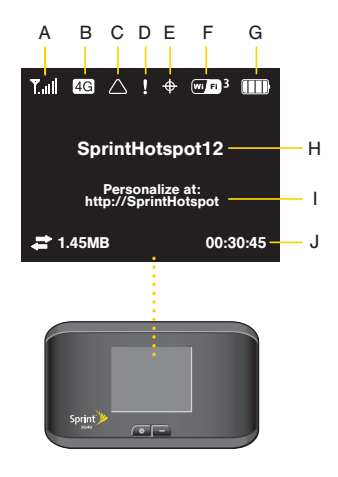

## Maneja tu cuenta

#### En Internet: www.sprint.com

- Realiza un pago, revisa tus facturas, suscríbete a facturación por Internet
- Revisa el uso y el saldo de tu cuenta
- Revisa o modifica los detalles de tu plan de servicio Sprint
- Obtén instrucciones detalladas y descarga contenido

## Desde un teléfono

- Atención al Cliente Sprint: Marca 1-888-211-4727
- Atención al Cliente para Negocios: Marca 1-888-788-4727

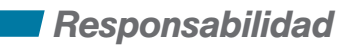

En Sprint, la responsabilidad con el medio ambiente es más que habladurías. Trabajamos continuamente para reducir nuestro impacto de carbono y reducir nuestro uso de recursos naturales.

## ¿Dónde está mi Guía del Usuario?

En un intento por aumentar nuestros esfuerzos de responsabilidad, hemos puesto materiales educativos expandidos en Internet para ti. Visitar <u>sprint.com/support</u><sup>1</sup> desde cualquier computadora para encontrar su guía de usuario completa y más.

## ¿Qué más ha estado haciendo Sprint?

Bastante. Para averiguar exactamente qué es lo que hemos estado haciendo, visita sprint. com/responsibility<sup>1</sup>.

Esta guía está impresa con tintas de soya y contiene hasta un 80% de papel de postconsumo.

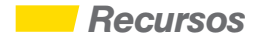

#### Para tu equipo

- Esta guía de inicio para dejarte completamente listo.
- Guía del Usuario Consulta la Guía del Usuario global del Sierra Wireless™ 4G LTE Tri-Fi Hotspot por Internet en <u>sprint.com/support</u><sup>1</sup>
- Actualizaciones La primera vez que conectar tu Sierra Wireless™ 4G LTE Tri-Fi Hotspot, de tu navegador de Internet, ingresa <u>http://SprintHotspot</u>. Haz clic en Advanced Settings, haz clic en la ficha Basic, y haz clic en Check for Updates.

- Asistencia con equipos Desde la página de inicio de Sierra Wireless™ 4G LTE Tri-Fi Hotspot en tu computadora, haz clic en Help y selecciona Online Help. (Términos y Condiciones e información reguladora son accesibles desde el menú Help.)
- Información de seguridad Revisa la información de seguridad importante sobre tu Sierra Wireless<sup>™</sup> 4G LTE Tri-Fi Hotspot en la página principal del dispositivo bajo la opción 'Help' y luego 'Important Information' (información importante).
- Internet –Visita <u>sprint.com/support</u><sup>1</sup> para acceder a resoluciones de problemas o demás recursos.

1 Disponible sólo en inglés.